## Cara Menjalankan Program

Nama : Osvaldus Yubilaris Renda

NIM : 195410145

Prodi : Informatika

Program : Sarjana(S1)

Semester : Genap

Tahun Akademik : 2023/2024

## Cara Menjalankan Program Website Mapbox Wisata Sumba Barat

1. Buka Program XAMPP untuk menjalankan server Apache dan MySQL, klik start pada panel Apacahe dan MySQL, dan tunggu sampai ada indicator warna hijau

| _                                                                                |                                                                             |                                                                                                    |                 |       |       |        |      |             |
|----------------------------------------------------------------------------------|-----------------------------------------------------------------------------|----------------------------------------------------------------------------------------------------|-----------------|-------|-------|--------|------|-------------|
| ខ                                                                                | XAMPP Control Panel v3.3.0                                                  |                                                                                                    |                 |       |       |        |      | June Config |
| Modules<br>Service                                                               | Module                                                                      | PID(s)<br>10736<br>9016<br>12208                                                                                                    | Port(s) Actions |       |       |        |      | Netstat     |
|                                                                                  | Apache                                                                      |                                                                                                    | 80, 443<br>3306 | Stop  | Admin | Config | Logs | Shell       |
|                                                                                  | MySQL                                                                       |                                                                                                    |                 | Stop  | Admin | Config | Logs | Explorer    |
|                                                                                  | FileZilla                                                                   |                                                                                                    |                 | Start | Admin | Config | Logs | Services    |
|                                                                                  | Mercury                                                                     |                                                                                                    |                 | Start | Admin | Config | Logs | 🚱 Help      |
|                                                                                  | Tomcat                                                                      |                                                                                                    |                 | Start | Admin | Config | Logs | Quit        |
| 15:05:02<br>15:05:02<br>15:05:02<br>15:05:08<br>15:05:08<br>15:05:09<br>15:05:09 | [mysql]<br>[mysql]<br>[Mysql]<br>[Apache]<br>[Apache]<br>[mysql]<br>[mysql] | mysql the Windows Event Viewer for more clues   mysql If you need more help, copy and post this   mysql entire log window on the forums   Apachel Attempting to start Apache app   Apachel Status change detected: running   mysql Status change detected: app   mysql Status change detected: running |                 |       |       |        |      |             |

2. **Buka VS Code**: Buka proyek Laravel di VS Code dengan memilih menu File > Open Folder dan memilih folder proyek Laravel.

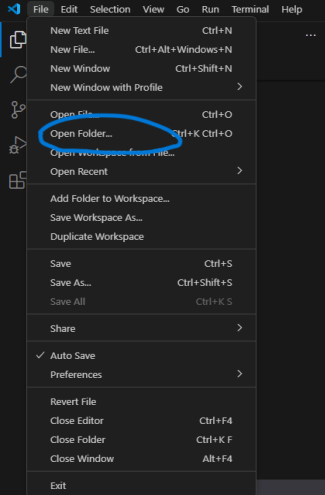

- 3. Buka Terminal di VS Code: Di VS Code, terminal bisa dibuka dengan cara:
  - Klik menu Terminal di bagian atas, lalu pilih New Terminal.
  - Atau gunakan shortcut: Ctrl + (tanda backtick) pada Windows/Linux atau Cmd + pada macOS.

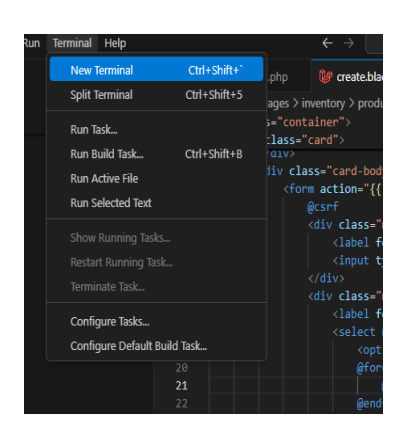

4. **Jalankan Perintah Artisan Serve**: Pastikan terminal berada di direktori root proyek Laravel, lalu jalankan perintah berikut:

php artisan serve

Server Laravel akan berjalan, dan aplikasi bisa diakses melalui http://localhost:8000.

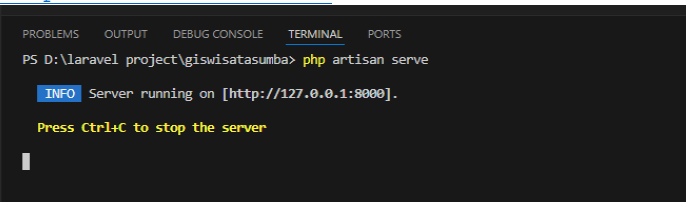

5. Akses Aplikasi di Browser: Buka browser dan masukkan <u>http://localhost:8000</u> atau bisa dengan cara tahan tombol CTRL + Klik Kiri untuk melihat aplikasi Laravel yang sedang berjalan, dan sistem akan menampilkan halaman awal aplikasi

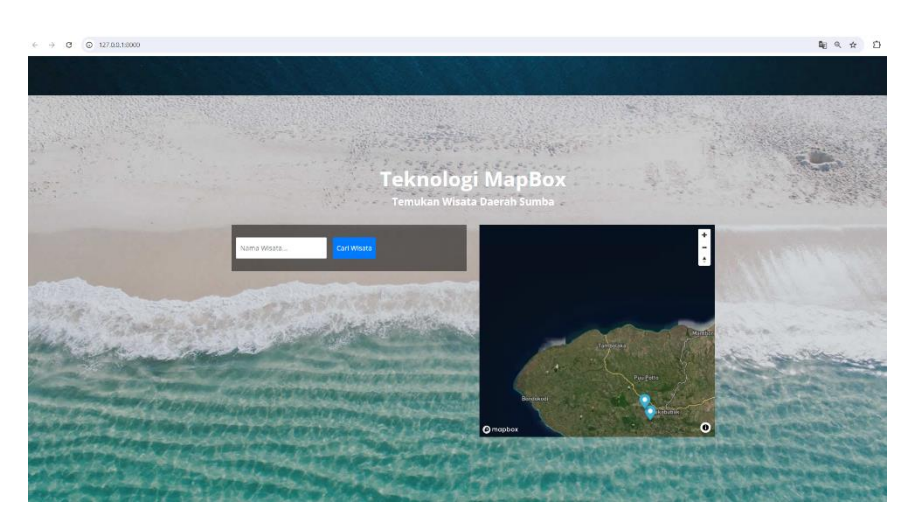